서버 PC로 사용할 컴퓨터에서

키보드에서 윈도우 키 + R 을 눌러 실행창 열기

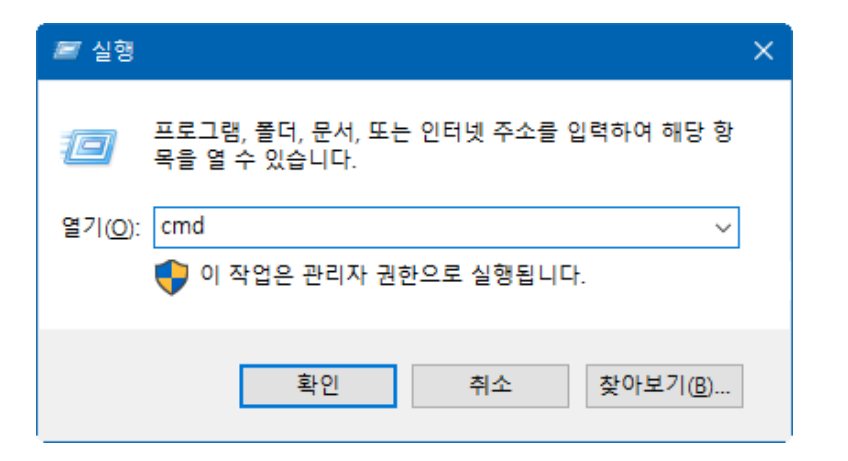

실행창에 "cmd " 입력 후 확인.

| E:#WINDOWS#system32#cmd.exe                                                                        | - | × |
|----------------------------------------------------------------------------------------------------|---|---|
| Microsoft Windows [Version 10.0.19041.572]<br>(c) 2020 Microsoft Corporation. All rights reserved. |   | ^ |
| C:#Users#OGTech_Tech>ipconfig/all_                                                                 |   |   |
|                                                                                                    |   |   |
|                                                                                                    |   |   |
|                                                                                                    |   |   |
|                                                                                                    |   |   |
|                                                                                                    |   |   |
|                                                                                                    |   |   |
|                                                                                                    |   |   |
|                                                                                                    |   |   |
|                                                                                                    |   |   |
|                                                                                                    |   |   |
|                                                                                                    |   | ~ |

DOS창에 **ipconfig/all** 입력 후 엔터.

| C:#WINDOWS#system32#cmd.exe                                                                        | - | × |
|----------------------------------------------------------------------------------------------------|---|---|
| Microsoft Windows [Version 10.0.19041.572]<br>(c) 2020 Microsoft Corporation. All rights reserved. |   |   |
| C:#Users#CGTech_Tech>ipconfig/all                                                                  |   |   |
| Windows IP 구성                                                                                      |   |   |
| 호스트 이름 : Tech<br>주 DNS 접미사 :<br>노드 유형 : 혼성<br>IP 라우팅 사용 : 아니요<br>WINS 프록시 사용 : 아니요                 |   |   |
| 이더넷 어댑터 이더넷:                                                                                       |   |   |
| 연겳별 DNS 접미사 :                                                                                      |   |   |
|                                                                                                    |   |   |
| NMC 시장                                                                                             |   |   |
| DNS서버                                                                                              |   |   |

이더넷 어댑터 이더넷 항목에서 **물리적 주소에 나와 있는 값이 맥어드레스** 입니다. 해당 주소 값을 서버 변경 신청서에 기입해 주시면 됩니다.